## Manual > View/ Download Certificates

## How can I view or download the certificates issued by the GST tax authorities?

To view or download the certificates issued by the GST tax authorities, perform the following steps:

- 1. Access the www.gst.gov.in URL. The GST Home page is displayed.
- 2. Login to the GST Portal with valid credentials.
- 3. Click the Services > User Services > View/Download Certificates command.

| Dashboard               | Services 🗸 | Notifications & Circula |                     | ars - A                    | acts & Rules 👻 | Downloads 🗸 |  |  |
|-------------------------|------------|-------------------------|---------------------|----------------------------|----------------|-------------|--|--|
| Registration            | Ledgers    | Returns                 | Payments            | User Ser                   | vices          |             |  |  |
| My Saved Applications   |            |                         |                     | View/Download Certificates |                |             |  |  |
| View Notices and Orders |            |                         | View My Submissions |                            |                |             |  |  |
| Contacts                |            |                         | Search HSN / SAC    |                            |                |             |  |  |
| Search Tax Payer        |            |                         |                     | Holiday List               |                |             |  |  |

All the certificates issued by the GST tax authorities are displayed on the screen in chronological order (Descending).

| Dashboard                  | Services     | <ul> <li>Notifications &amp; Circulars -</li> </ul> | Acts & Rules 🗕 | Downloads 🗸 | Grievance |  |          |  |  |  |  |  |
|----------------------------|--------------|-----------------------------------------------------|----------------|-------------|-----------|--|----------|--|--|--|--|--|
| Dashboard > G              | ST Services> | User Services > View/Download Co                    | ertificates    |             |           |  | 🔾 Englis |  |  |  |  |  |
| View/Download Certificates |              |                                                     |                |             |           |  |          |  |  |  |  |  |
| For                        | m No.        | For                                                 | m Description  | scription   |           |  | Download |  |  |  |  |  |
| GST R                      | EG-01 A      | Application for Registration of Good                | 20/0           | 04/2017     | *         |  |          |  |  |  |  |  |
|                            |              |                                                     |                |             |           |  |          |  |  |  |  |  |

Note: You can download the certificates by clicking the Download link.